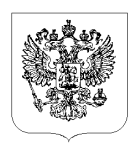

## МИНИСТЕРСТВО СЕЛЬСКОГО ХОЗЯЙСТВА РОССИЙСКОЙ ФЕДЕРАЦИИ (Минсельхоз России)

ДЕПАРТАМЕНТ ПИЩЕВОЙ И ПЕРЕРАБАТЫВАЮЩЕЙ ПРОМЫШЛЕННОСТИ

(Деппищепром)

Орликов пер., 1/11, Москва, 107996 Для телеграмм: Москва 84 Минроссельхоз тел: (495) 608-60-36; факс: (499) 975-48-95, E-mail: pr.deppishcheprom@mcx.ru 29.05.2020 21/554 №

OT

Отраслевые союзы (ассоциации), научные организации (по списку)

Ha № \_\_\_\_

О запуске процедуры формирования перечня современных технологий по СПИК

В соответствии с письмом Минпромторга России от 19.05.2020 № OB-34154/12 о запуске с 25.05.2020 процедуры формирования Перечня видов технологий, признаваемых современными в целях заключения специальных инвестиционных контрактов (далее соответственно - Перечень, СПИК), в соответствии с правилами, утвержденными постановлением Правительства Российской Федерации от 21.03.2020 № 319, доводим до вашего сведения информацию об установленных сроках, порядке подачи заявлений о включении современных технологий в Перечень и авторизации на портале ГИСП.

Просим довести указанную информацию до заинтересованных предприятий субъектов деятельности сфере пищевой И В и перерабатывающей промышленности с целью возможности ими подачи заявлений 0 включении современной Перечень технологии В в установленные сроки и в установленном порядке.

В целях эффективного взаимодействия по вопросам, связанным с реализацией постановления Правительства Российской Федерации от 21.03.2020 № 319 и распоряжения Правительства Российской Федерации

от 12.04.2020 № 994-р, просим представить контактную информацию об ответственных лицах для обеспечения оперативного решения вопросов, затрагивающих отрасль пищевой и перерабатывающей промышленности.

В целях ускорения получения информации просьба продублировать ответ в Департамент пищевой и перерабатывающей промышленности Минсельхоза России на адрес электронной почты: lv.shamardina@mcx.ru.

Приложение: 22 л.

Директор Деппищепрома

М.И. Афонина

# ДОКУМЕНТ ПОДПИСАН ЭЛЕКТРОННОЙ ПОДПИСЬЮ

СВЕДЕНИЯ О СЕРТИФИКАТЕ ЭП

Сертификат: 00E1036E1B07E0F980E9116FEA4F4F16EC Владелец: Афонина Марина Игоревна Действителен: с 09.10.2019 до 09.10.2020

Шамардина Л.В. 8 (495) 607 88 11

# Список отраслевых союзов и ассоциаций

1. Национальная Мясная Ассоциация – nutmeat@yandex.ru;

2. Национальный союз свиноводов – nss\_info@mail.ru;

3. Национальный союз птицеводов – info@poultryunion.org;

4. Национальный союз производителей молока – info@souzmoloko.ru;

5. Российский союз хлебопекарной промышленности – roshleb1@yandex.ru;

6. Российская гильдия пекарей и кондитеров – info@rospik.ru;

7. Российский Союз мукомольных и крупяных предприятий – sojuzmuka@dol.ru;

8. Ассоциация экспортеров муки – Emamicheva@kirovmill.ru;

9. Ассоциация производителей кормов для домашних животных – e.kardakova@apk-russia.ru;

10. Роскрахмалпатока – sratchcu@srarchcu.com;

11. Российская Биотопливная Ассоциация – alex.ablaev@biotoplivo.ru

12. Масложировой Союз России – info@mzhsr.ru;

13. Союз сахаропроизводителей России – souz@rossahar.ru;

14. Ассоциация предприятий кондитерской промышленности «ACKOHД» – ascond@ascond.ru;

15. Союз производителей ячменя, солода, хмеля и пивобезалкогольной продукции – info@barley-malt.ru;

16. Союз Производителей Пищевых Ингредиентов – info@sppiunion.ru;

17. Российская ассоциация предприятий плодоовощной консервной промышленности (Ассоциация «Росконсервпром») – irfo@rosconserv.ru;

18. Российская система качества- info@roskachestvo.gov.ru;

19. Роспродсоюз – info@rusprodsoyuz.ru;

20. Рыбный Союз – info@fishunion.ru;

21. Союз производителей бутилированных вод – bwpu@bwpu.ru;

22. Союз мороженщиков России– smr1@inbox.ru;

23. Союз производителей безалкогольных напитков и минеральных вод (СПБН) – novikov.spbn@gmail.com;

24. Некоммерческое партнерство «Союз заготовителей и переработчиков дикоросов» (НП «Союз переработчиков дикоросов») – nffr@ya.ru;

25. Некоммерческая организация «Всероссийская ассоциация рыбохозяйственных предприятий, предпринимателей и экспортеров» (НО«ВАРПЭ») – varpe@varpe.org;

26. Национальный союз производителей и потребителей органической продукции (Национальный органический союз) – info@rosorganic.ru;

1. ФГБНУ "ФНЦ пищевых систем им. В.М. Горбатова" РАН – info@fncps.ru

2. Всероссийский научно-исследовательский институт молочной промышленности – mail@vniims.info

3. Всероссийский научно-исследовательский институт маслоделия и сыроделия – gnu-vnimi@yandex.ru

4. Научно-исследовательский институт хлебопекарной промышленности – info@gosniihp.ru

5. Всероссийский Научно-Исследовательский Институт Зерна и продуктов его переработки – vniizdocum@rambler.ru

6. ВНИИ крахмалопродуктов – vniik@arrisp.ru

7. ВНИИ жиров – vniig@vniig.org

8. ФГБНУ ВНИИСС им. А.Л. Мазлумова – vniiss@mail.ru

9. Всероссийский научно-исследовательский институт кондитерской промышленности – conditerprom@mail.ru

10. Всероссийский научно-исследовательский институт пивоваренной, безалкогольной и винодельческой промышленности – vniipbivp@fncps.ru

11. Всероссийский научно-исследовательский институт пищевой биотехнологии – 4953624495@mail.ru

12. Всероссийский НИИ пищевых добавок – vniipakk55@mail.ru

13. Всероссийский научно-исследовательский институт рыбного хозяйства и океанографии – vniro@vniro.ru

14. Всероссийский научно-исследовательский институт технологии консервирования – vniitek@vniitek.ru

15. Научно-исследовательский институт сахарной промышленности (ГНУ РНИИСП) – info@rniisp.ru

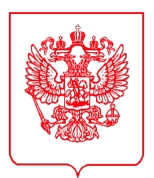

## МИНИСТЕРСТВО ПРОМЫШЛЕННОСТИ И ТОРГОВЛИ РОССИЙСКОЙ ФЕДЕРАЦИИ (МИНПРОМТОРГ РОССИИ)

### ЗАМЕСТИТЕЛЬ МИНИСТРА

Пресненская наб., д. 10, стр. 2, г. Москва, 125039 Тел. (495) 539-21-66 Факс (495) 547-87-83 http://www.minpromtorg.gov.ru

<u>19.05.2020</u> № OB-34154/12

На №\_\_\_\_\_ от\_\_\_\_

Министерство сельского хозяйства Российской Федерации

Министерство энергетики Российской Федерации

О формировании перечня современных технологий

Минпромторг России информирует о запуске с 25 мая 2020 г. процедуры формирования Перечня видов технологий, признаваемых современными в целях заключения специальных инвестиционных контрактов (далее – СПИК), в соответствии с правилами, утвержденными постановлением Правительства Российской Федерации от 21.03.2020 № 319.

Согласно пункту 2 статьи 18.1 Федерального закона от 31.12.2014 № 488-ФЗ «О промышленной политике в Российской Федерации» (далее – Федеральный закон № 488-ФЗ) в соответствии со СПИК осуществляются внедрение или разработка и внедрение технологии, применение которой для осуществления производственных и технологических операций на территории Российской Федерации, и (или) на континентальном шельфе Российской Федерации, и (или) в исключительной экономической зоне Российской Федерации позволяет осуществлять производство промышленной продукции, которая конкурентоспособна на мировом уровне, в случае включения такой технологии в утвержденный Правительством Российской Федерации перечень современных технологий (далее – перечень, перечень современных технологий), формирование и актуализация которого осуществляется в соответствии с постановлением Правительства Российской Федерации от 21.03.2020 № 319.

Формирование перечня современных технологий осуществляется на основании заявлений. поданных федеральными органами исполнительной власти, уполномоченными Правительством Российской Федерации на заключение СПИК в соответствующих отраслях промышленности, органами государственной власти Российской субъектов Федерации, субъектами деятельности сфере В промышленности и (или) их объединениями (далее – лицо, подающее заявление), с учетом заключений экспертных организаций, перечень которых утвержден распоряжением Правительства Российской Федерации от 12.04.2020 № 994-р.

Минпромторгом России письмом от 12.05.2020 № 32218/12 в адрес экспертных организаций направлена информация о порядке реализации функций экспертной организации в соответствии с постановлением Правительства Российской Федерации от 21.03.2020 № 319 (копия прилагается).

Обмен документами и информацией при формировании перечня современных технологий, а также его актуализации между Минпромторгом России, лицом, подающим заявление, и экспертом осуществляется с использованием государственной информационной системы промышленности (далее – ГИСП). Функции оператора ГИСП в соответствии с пунктом 2 статьи 14 Федерального закона № 488-ФЗ осуществляются Фондом развития промышленности.

Подать заявление о включении современной технологии в перечень могут ГИСП авторизованные портале пользователи (федеральные органы на исполнительной власти, уполномоченные на заключение СПИК, органы государственной власти субъектов Российской Федерации, субъекты деятельности в сфере промышленности и (или) их объединения). В связи с этим, в случае заинтересованности во включении современной технологии в перечень, необходимо обеспечить возможность работы на портале ГИСП. Заявления в бумажной форме рассматриваться не будут. Подробная инструкция для регистрации на портале ГИСП размещена по ссылке: https://gisp.gov.ru/new\_user/Registration\_Instruction\_GISP.pdf.

2

Информация о необходимости использования портала ГИСП для организации работы в рамках нового механизма СПИК 2.0 с целью дальнейшего заключения СПИК в курируемых Минэнерго России и Минсельхозом России отраслях промышленности, в том числе для осуществления документарного и информационного обмена при формировании и актуализации перечня современных технологий с указанием представителей Фонда контактных данных ответственных развития промышленности, была ранее направлена в адрес указанных федеральных органов исполнительной России 25.12.2019 власти письмом Минпромторга ОТ № OB-94131/12.

Сбор заявлений о включении современной технологии в перечень в целях формирования перечня современных технологий будет открыт на портале ГИСП с 25 мая по 5 июня 2020 г. включительно. По истечению указанного периода времени подача заявлений осуществляется в рамках актуализации перечня современных технологий.

Информация о приеме и образец формы заявления о включении современной технологии В перечень размещены портале ГИСП по на ссылке: https://gisp.gov.ru/news/11448896/. Ранее ГИСП осуществлялось на портале предварительное формирование перечня предложений по современным технологиям с целью ознакомления производителей, общественных и экспертных организаций, органов государственной власти с порядком работы в новом формате механизма СПИК 2.0. Данный перечень носил информационный характер и автоматический перенос таких предложений в статус официальных заявлений не представляется возможным.

В случае необходимости указанную информацию прошу довести до заинтересованных субъектов деятельности в сфере промышленности и (или) их объединений с целью возможности ими подачи заявлений о включении современной технологии в Перечень в установленные сроки и в установленном порядке.

По вопросам, касающимся организации работы по формированию перечня современных технологий и функционирования ГИСП, прошу обращаться:

3

- в Фонд развития промышленности, контактные лица: Марченко Шушаник Юрьевна (marchenko@frprf.ru, тел. +7 (495)120-24-16 доб. 411), Критская Светлана Сергеевна (kritskaya@frprf.ru, тел. +7 (495) 120-24-16 доб. 408);

- в Департамент стратегического развития и корпоративной политики Минпромторга России, контактные лица: Свешников Владислав Вячеславович (sveshnikovvv@minprom.gov.ru, тел. +7 (495) 870-29-21 (доб. 286-44), Компанцева Виктория Владимировна (kompantsevavv@minprom.gov.ru, тел. +7 (495) 870-29-21 (доб. 210-07), Шемарыкина Диана Альбертовна (shemarykinada@minprom.gov.ru, тел. +7 (495) 870-29-21 (доб. 229-46).

Одновременно, в целях эффективного взаимодействия по вопросам, связанным с реализацией постановления Правительства Российской Федерации от 21.03.2020 № 319 и распоряжения Правительства Российской Федерации от 12.04.2020 № 994-р, прошу направить в адрес Минпромторга России контактную информацию об ответственных лицах для обеспечения оперативного решения вопросов, затрагивающих курируемые отрасли промышленности.

Приложение: на 14 л. в 1 экз.

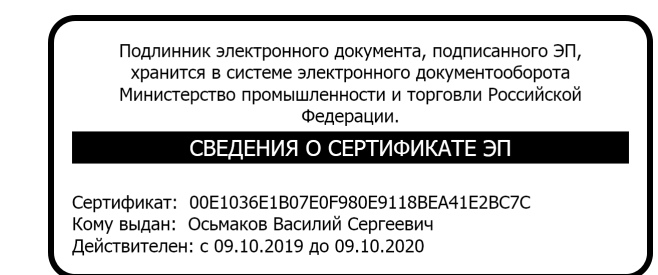

В.С. Осьмаков

Инструкция Заявителя к сервису формирования заявлений о включении в перечень современных технологий и об актуализации перечня (СПИК 2.0)

Версия 2.2

24.05.2020

# СОДЕРЖАНИЕ

| 1. ВВЕДЕНИЕ                                                                                                    |
|----------------------------------------------------------------------------------------------------|
| 2. АВТОРИЗАЦИЯ ПОЛЬЗОВАТЕЛЯ, ВХОД В ЛИЧНЫЙ КАБИНЕТ4                                                              |
| 3. ФОРМИРОВАНИЕ ЗАЯВЛЕНИЯ НА ВКЛЮЧЕНИЕ В ПЕРЕЧЕНЬ СОВРЕМЕННЫХ<br>ТЕХНОЛОГИЙ И ЗАЯВЛЕНИЯ ОБ АКТУАЛИЗАЦИИ ПЕРЕЧНЯ6 |
| 3.1 Заполнение формы заявления на включение в перечень современных технолгий                                     |
| 3.2 Сохранение конфиденциальности при взаимодействии с Экспертом10                                               |
| 3.3 Сохранение формы и завершение редактирования заявления10                                                     |
| 3.4 Подписание заявления ЭП11                                                                                    |
| 4 ПРЕДОСТАВЛЕНИЕ ДОПОЛНИТЕЛЬНОЙ ИНФОРМАЦИИ ДЛЯ ЭКСПЕРТИЗЫ13                                                      |
| 5 ПРЕДСТАВЛЕНИЕ ВОЗРАЖЕНИЙ К РЕЗУЛЬТАТАМ ЭКСПЕРТИЗЫ14                                                            |
| 6 ФОРМИРОВАНИЕ ПРЕДЛОЖЕНИЙ ПУБЛИЧНОГО ОБСУЖДЕНИЯ ПРОЕКТА<br>ПЕРЕЧНЯ СОВРЕМЕННЫХ ТЕХНОЛОГИЙ16                     |
| 7 ТЕХНИЧЕСКАЯ ПОДДЕРЖКА ПОЛЬЗОВАТЕЛЕЙ ГИСП                                                                       |

# 1. ВВЕДЕНИЕ

В документе описаны основные операции и процедуры работы пользователя с государственной информационной системой промышленности (ГИСП) в части сервиса формирования заявлений на включение в перечень современных технологий (СПИК 2.0).

# 2. АВТОРИЗАЦИЯ ПОЛЬЗОВАТЕЛЯ, ВХОД В ЛИЧНЫЙ КАБИНЕТ

На главной странице портала <u>https://gisp.gov.ru</u> (Рисунок 1) необходимо перейти на страницу авторизации пользователей, нажав на ссылку «Личный кабинет».

| ГСЕ подпаствания<br>произышленности МИНПРОМТОРГ                                                                                                    | 📃   Все сервисы ГИСП   🗸 🗸                                                                                                    | Вход / Регистрация                                                                                                    |
|----------------------------------------------------------------------------------------------------|----------------------------------------------------------------------------------------------------|----------------------------------------------------------------------------------------------------|
| Популярные сервисы ГИСП все сервисы гисп                                                                                                    | 3 / 7 < > Важное                                                                                                    | < 3/11 >                                                                                                    |
| Подать сведения о состояния<br>системообразующего предприятия<br>предприятия, оказывающей сорганизация и<br>предприятия, оказывающей сорганизация и<br>предприятия, оказывающей сорганизация, оказывающей сорганизация,<br>предприятия, оказывающей сорганизация,<br>предприятия, оказывающей сорганизация,<br>предприятия, оказывающей сорганизация,<br>предприятия, оказывающей сорганизация,<br>предприятия, оказывающей сорганизация,<br>предприятия, оказывающей сорганизация,<br>предоказывающей сорганизация,<br>предока | отист Вашето предприятия<br>п п ро на 1604<br>21 га 2017 № 1604<br>и серен приманенисти<br>и серен приманенисти<br>и серен приманенисти<br>по серен приманенисти<br>по серен приманенисти | ользователи!<br>к вас о том, что из-<br>комичества<br>комичества<br>комиче<br>комиче<br>комичества<br>комичества<br>комичества<br>комичества<br>комиче |
|                                                                                                    | Картина дня                                                                                                    | 27 anpens 2020                                                                                                    |
| Получить меры поддержки все меры поддержки »                                                                                                    | 3 / 6 < >                                                                                                    | нный комплекс<br>ые моряки в 2020 году<br>иверсальный нож                                                                                                    |
| Возмещайте часть затрат на Получайте льготные кредиты на Получай<br>разработку цифровых платформ и создание экспортоориентированного субъекто                                                                                                    | те льготные кредиты для производству те к<br>роизводству тех производству тех нужны клиентам                                                                                              | комплекс<br>ет работу по<br>продуктов, которые                                                                                                    |

Рисунок 1 — Главная страница ГИСП

Далее, на странице авторизации пользователей необходимо выбрать «Служба учетных записей ГИСП».

В появившемся окне необходимо ввести полученный при регистрации в ГИСП Логин и Пароль в соответствующие поля страницы и нажать «Вход» (Рисунок 2).

| МИНПРОМТОРГ РОССИИ | Служба учетных записей<br>ГИСП                                |
|--------------------|---------------------------------------------------------------|
|                    | Выполнить вход с помощью учетной записи ГИС<br>Промышленности |
|                    | Имя пользователя                                              |
| ГИСП               | Парсль<br>Вход                                                |

Рисунок 2 – Вход в личный кабинет через «Службу учетных записей ГИСП»

После авторизации в системе пользователь переходит на страницу Личного кабинета ГИСП (Рисунок 3). Переход к сервисам осуществляется через доступные пункты меню «Мои сервисы» или меню «Все сервисы ГИСП» или по предоставленной прямой ссылке.

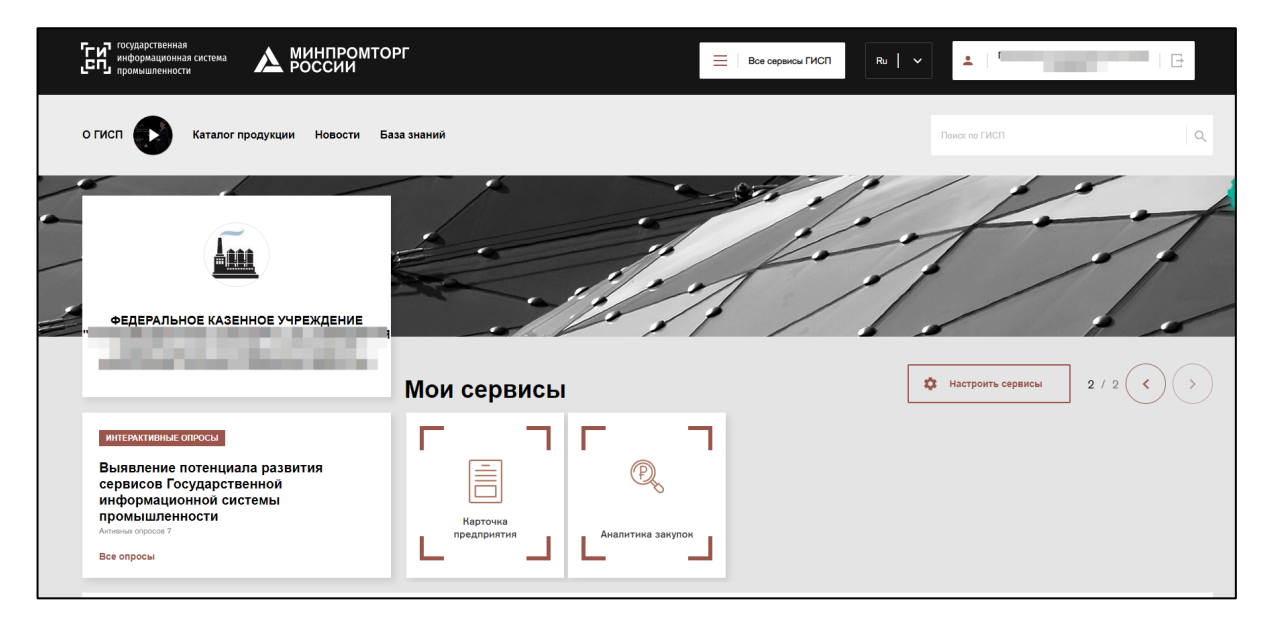

Рисунок 3 – Личный кабинет ГИСП. Стартовая страница

# 3. ФОРМИРОВАНИЕ ЗАЯВЛЕНИЯ НА ВКЛЮЧЕНИЕ В ПЕРЕЧЕНЬ СОВРЕМЕННЫХ ТЕХНОЛОГИЙ И ЗАЯВЛЕНИЯ ОБ АКТУАЛИЗАЦИИ ПЕРЕЧНЯ.

Для добавления нового заявления на включение в перечень современных технологий необходимо перейти по ссылке (<u>http://gisp.gov.ru/svrmntech</u>) или в меню «Все сервисы ГИСП» выбрать пункт «Заявления на включение в перечень современных технологий». В открывшемся окне необходимо выбрать пункт «Создать заявление» (Рисунок 4). Далее пользователь переходит к заполнению формы заявления.

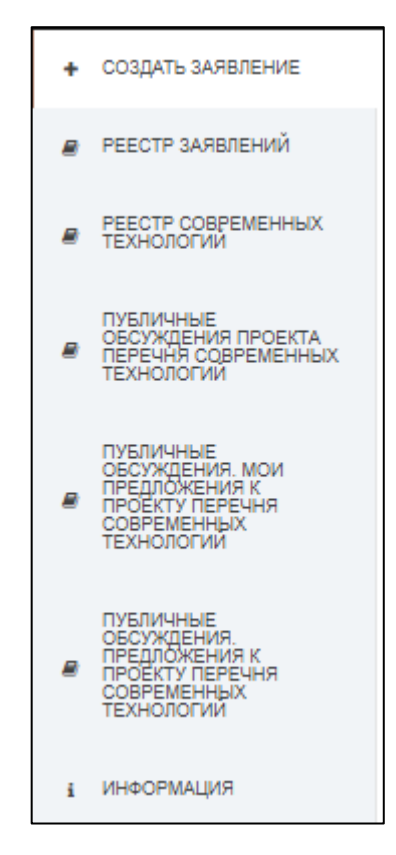

Рисунок 4 – Пункт меню «Создать заявление»

## 3.1 ЗАПОЛНЕНИЕ ФОРМЫ ЗАЯВЛЕНИЯ НА ВКЛЮЧЕНИЕ В ПЕРЕЧЕНЬ СОВРЕМЕННЫХ ТЕХНОЛГИЙ

К заполнению в форме заявления подлежат все обязательные поля. При попытке сохранения формы, система отобразит обязательные поля. Данные поля помечаются символом (!) и должны быть заполнены для успешного сохранения заявления в системе.

Раздел «Информация о заявителе», сведения об организации и контактном лице заполняется автоматически из личного кабинета заявителя, при этом необходимо дополнительно проверить на корректность сведений об организации и контактном лице, а также данные ОКВЭД2 по основному и дополнительным видам деятельности организации (Рисунок 5).

| Значение не выбрано                                                                                                    |                                                                                      |                                          |   |                            | 0 |
|----------------------------------------------------------------------------------------------------|--------------------------------------------------------------------------------------|------------------------------------------|---|----------------------------|---|
| НФОРМАЦИЯ О ЗАЯВИТЕЛЕ                                                                                                    |                                                                                      |                                          |   |                            |   |
| олное наименование заявителя                                                                                                    |                                                                                      |                                          |   |                            |   |
|                                                                                                    |                                                                                      |                                          |   |                            |   |
| жращенное наименование организации                                                                                                    |                                                                                      |                                          |   |                            |   |
|                                                                                                    |                                                                                      |                                          |   |                            |   |
| итовый адрес заявителя                                                                                                    |                                                                                      |                                          |   |                            |   |
| есто нахожления заявителя                                                                                                    |                                                                                      |                                          |   |                            |   |
|                                                                                                    |                                                                                      |                                          |   |                            |   |
| ТРН                                                                                                    |                                                                                      | ИНН                                      |   | кпп                        |   |
|                                                                                                    | 0                                                                                    |                                          | 0 |                            |   |
| КВЭД2 (Основной вид экономической деятельности,<br>Значение не выбрано                                                                                                    | осуществляемый заявителе                                                             | em)                                      |   |                            | 9 |
| (ВЭД2 (Основной вид экономической деятельности,<br>Значение не выбрано<br>(ВЭД2 (Дополнительные виды экономической деяте                                                                                                    | осуществляемый заявителе<br>посуществляемые з                                        | ем)<br>заявителем)                       |   |                            | 9 |
| КВЭД2 (Основной вид экономической деятельности,<br>Эначение не выбрано<br>КВЭД2 (Дополнительные виды экономической деяте<br>Эначения не выбраны                                                                                                    | осуществляемый заявителе<br>льности, осуществляемые з                                | ем)<br>ваявителем)                       |   |                            | 0 |
| (ВЭД2 (Основной вид экономической деятельности,<br>Значение не выбрано<br>(ВЭД2 (Дополнительные виды экономической деяте<br>Эначения не выбраны<br>рициальный сайт заявителя в информационнотелек                                                                                                    | осуществляемый заявителя<br>ильности, осуществляемые з<br>коммуникационной сети "Инт | ем)<br>аявителем)<br>тернет"             |   |                            | 9 |
| (ВЭД2 (Основной вид экономической деятельности,<br>Значение не выбрано<br>(ВЭД2 (Дополнительные виды экономической деяте<br>Эначения не выбраны<br>рициальный сайт заявителя в информационнотелек                                                                                                    | осуществляемый заявители<br>льности, осуществляемые з<br>соммуникационной сети "Инт  | ем)<br>аалынтелем)<br>тернөт"            |   |                            | 0 |
| (ВЭД2 (Основной вид экономической деятельности,<br>Значение не выбрано<br>(ВЭД2 (Дополнительные виды экономической деяте<br>Эначения не выбраны<br>фициальный сайт заявителя в информационнотелек<br>исмотрационнотелек<br>КОНТАКТНОЕ ЛИЦО ЗАЯВИТЕЛЯ<br>(МО осостоятеле измершии)                                                                                                    | осуществляемый заявители<br>льности, осуществляемые з<br>соммуникационной сети "Инт  | ем)<br>жаявителем)<br>териет"            |   |                            | 0 |
| (ВЭД2 (Основной вид экономической деятельности,<br>Значение не выбрано<br>(ВЭД2 (Дополнительные виды экономической деяте<br>Значения не выбраны<br>фициальный сайт заявителя в информационнотелек<br>КОНТАКТНОЕ ЛИЦО ЗАЯВИТЕЛЯ<br>ФИО представителя компании<br>Таланов Сергей Борисович                                                                                                    | осуществляемый заявителя<br>льности, осуществляемые з<br>коммуникационной сети "Инт  | ем)<br>аявителем)<br>тернет"             |   |                            | 0 |
| <ul> <li>(ВЭД2 (Основной вид экономической деятельности,</li> <li>Значение не выбрано</li> <li>(ВЭД2 (Дополнительные виды экономической деяте</li> <li>Эначения не выбраны</li> <li>Эначения не выбраны</li> <li>фициальный сайт заявителя в информационнотелек</li> <li>КОНТАКТНОЕ ЛИЦО ЗАЯВИТЕЛЯ</li> <li>ФИО представителя компании</li> <li>Таланов Сергей Борисович</li> <li>Долиность</li> </ul> | осуществляемый заявители<br>льности, осуществляемые з<br>соммуникационной сети "Инт  | ем)<br>аявителем)<br>тернет"             |   | Мобильный телефон          | 0 |
| (ВЭД2 (Основной вид экономической деятельности,<br>Значение не выбрано<br>(ВЭД2 (Дополнительные виды экономической деяте<br>Значения не выбраны<br>фициальный сайт заявителя в информационнотелек<br>КОНТАКТНОЕ ЛИЦО ЗАЯВИТЕЛЯ<br>ФИО представителя компании<br>Таланов Сергей Борисович<br>Должность                                                                                                  | осуществляемый заявителя<br>льности, осуществляемые з<br>коммуникационной сети "Унт  | ем)<br>аявителем)<br>тернет"<br>Телефон  |   | Мобильный телефон<br>+7 () | 0 |
| (ВЭД2 (Основной вид экономической деятельности,<br>Значение не выбрано<br>(ВЭД2 (Дополнительные виды экономической деяте<br>Эначения не выбраны<br>рициальный сайт заявителя в информационнотелек<br><b>КОНТАКТНОЕ ЛИЦО ЗАЯВИТЕЛЯ</b><br>ФИО представителя компании<br>Таланов Сергей Борисович<br>Долиность                                                                                           | осуществляемый заявители<br>льности, осуществляемые з<br>соммуникационной сети "Инт  | ем)<br>аявителем)<br>тернет"<br>Телефон  | 9 | Мобильный телефон<br>+7 () | 0 |
| (ВЭД2 (Основной вид экономической деятельности,<br>Значение не выбрано<br>(ВЭД2 (Дополнительные виды экономической деяте<br>Эначения не выбраны<br>Эначения не выбраны<br>Фициальный сайт заявителя в информационнотелек<br>КОНТАКТНОЕ ЛИЦО ЗАЯВИТЕЛЯ<br>ФИО представителя компании<br>Таланов Сергей Борисович<br>Должность<br>Е-mail                                                                 | осуществляемый заявителя<br>льности, осуществляемые з<br>соммуникационной сети "Инт  | ем)<br>заявителем)<br>тернет"<br>Телефон | 0 | Мобильный телефон<br>+7 () | • |
| (ВЭД2 (Основной вид экономической деятельности,<br>Значение не выбрано<br>(ВЭД2 (Дополнительные виды экономической деяте<br>Значения не выбраны<br>фициальный сайт заявителя в информационнотелек<br>КОНТАКТНОЕ ЛИЦО ЗАЯВИТЕЛЯ<br>ФИО представителя компании<br>Таланов Сергей Борисович<br>Догичность<br>Е-mail                                                                                       | осуществляемый заявители<br>льности, осуществляемые з<br>коммуникационной сети "Инт  | ем)<br>аявителем)<br>тернет"<br>Телефон  | 0 | Мобильный телефон<br>+7 () | • |

• - поля обязательные к заполнению

### Рисунок 5 - Раздел «Информация о заявителе»

Раздел «Информация о технологии» заполняется вручную с возможность выбора данных кодов ОКВЭД2 и ОКПД2 промышленной продукции из справочных значений (Рисунок 6).

Обращаем внимание, что при оформлении заявлений на включение в перечень современных технологий к коду ОКПД2 продукции предъявляются следующие требования:

а) соответствие требованиям ОКПД2 к продукции промышленного производства в соответствии с условиями постановления Правительства РФ от 21.03.2020 г. № 319 (<u>https://gisp.gov.ru/documents/11669005/</u>) (продукция горнодобывающих производств (за исключением нефти сырой и газа природного), обрабатывающих производств (за исключением алкогольных напитков и табачных изделий), электрической энергии, газа и пара. К промышленной продукции также не отнесены группировки ОКПД2, связанные с оказанием услуг);

б) возможность привлечения экспертной организации по ОКПД2 продукции в соответствии с перечнем экспертных организаций, утвержденным Правительством РФ от 12.04.2020 г. №994-р. (<u>https://gisp.gov.ru/documents/11669002/</u>), в целях принятия решения по заявлению.

|                            | ида, к которому относится технология                                                                                                    |
|----------------------------|----------------------------------------------------------------------------------------------------|
| Значе                      | ние не выбрано                                                                                                    |
| аименов                    | ание современной технологии                                                                                                    |
| Іаименов                   | ание промышленной продукции, серийное производство которой должно быть освоено в результате разработии и внедрения или внедрения соответствующей современной технологии                                                                                                    |
| од ОКПД                    | 2 промышленной продукции, серийное производство которой должно быть освоено в результате разработки и внедрения или внедрения соответствующей современной технологии                                                                                                    |
| Значе                      | чие не выбрано                                                                                                    |
| <b>()</b> У                | закаемые заявители, перечень доступных кодов ОКПД2 ограничен списком экспертных организаций (см. распоряжение Правительства РФ от 12.04.2020 г №994-р).                                                                                                    |
| ребован<br>ехнологи        | ия к основным техническим уарактеристикам (свойствам) промышленной продукции, серийное производство которой должно быть освоено в результате разработки и внедрения или внедрения соответствующей современной<br>и и (или) требования к современной технологии                                                                                                    |
| 0                          | од требованиями к современной технологии понимается способ (метод) производства промышленной продукции, серийное производство которой должно быть освоено в результате разработки и внедрения или внедрения                                                                                                    |
| сі<br>рок, по і<br>нтракто | ответствующей современной технологий для продукции горнодооывающих производств указывается только спосою (метод) производства промышленной продукции).<br>стечении которого включенная в перечень видов технологий, признаваемых современными технологиями, разработка и внедрение которых осуществляются в соответствии со специальным инвестиционным<br>м. современная технология утрачивает актуальность                                           |
|                            |                                                                                                    |
| нформа<br>едераль          | ина о целесообразности принятия Правительством Российской Федерации решения об отсутствии необходимости включения в слециальный инвестиционный контракт обязательства, предусмотренного пунктом 4 части 5 статьи 18<br>ного закона от 31 декабря 2014 г. № 488-ФЗ «О промышленной политике в Российской Федерации»                                                                                                    |
|                            |                                                                                                    |
| 10 н<br>д<br>и             | еобходимо представить обоснование целесообразности (или нецелесообразности) обеспечения наличия у инвестора права создавать результаты интеплектуальной деятельности на основе результатов интеплектуальной<br>этельности, право использования которых в составе технологии, включенной в перечень современных технологий, получено инвестором, а также права получать патенты (свидетельства) на созданные результаты<br>теплектуальной деятельности |
| руппа, к                   | каторой относится технология                                                                                                    |
|                            | чие не выбрано                                                                                                    |
| Значе                      |                                                                                                    |

### Рисунок 6 - Радел «Информация о технологии»

Раздел «Сведения об отнесении технологии к приоритетам научнотехнологического развития РФ» заполняются с помощью выбора из справочных значений с возможностью описания сведений о потенциале развития технологии (Рисунок 7)

| несение технологии к приоритетам научно-технологического<br>звития | Направление научно-технологического развития |
|--------------------------------------------------------------------|----------------------------------------------|
| Значение не выбрано                                                | значение не выбрано                          |
|                                                                    |                                              |
|                                                                    |                                              |
| ния о потенциале развития современной технологии                   |                                              |
| ния о потенциале развития современной технологии                   |                                              |
| ния о потенциале развития современной технологии                   |                                              |
| ния о потенциале развития современной технологии                   |                                              |
| ния о потенциале развития современной технологии                   |                                              |

Рисунок 7 - Раздел «Сведения об отнесении технологии к приоритетам научнотехнологического развития РФ»

Раздел «Информация для оценки технологии» заполняется вручную с возможность подкрепления подтверждающих документов (описание технологии и подтверждающие документы не должны содержать информацию, идентифицирующую заявителя, см. п. 3.2).

Обращаем внимание, что для загрузки документов допускаются следующие виды файлов: pdf., doc., docx., rtf., xls., xlsx с максимальным размером 50.0 Мб. (Рисунок 8)

| ночная перспективность, конкурентоспосооность на мировом уровне промышленн                                                                                                    | юй продукции, серийное производство которой должно быть освоено в результате разработки и внедрения или внедрения соответствующей современной |
|----------------------------------------------------------------------------------------------------|----------------------------------------------------------------------------------------------------|
| нологии                                                                                                    |                                                                                                    |
|                                                                                                    |                                                                                                    |
|                                                                                                    |                                                                                                    |
|                                                                                                    |                                                                                                    |
|                                                                                                    |                                                                                                    |
|                                                                                                    |                                                                                                    |
|                                                                                                    |                                                                                                    |
|                                                                                                    |                                                                                                    |
| ănu 🙃                                                                                                    |                                                                                                    |
|                                                                                                    |                                                                                                    |
|                                                                                                    |                                                                                                    |
| Нет загруженных файлов<br>Максимальный размер файла: 50.0 МБ                                                                                                    | Загрузить                                                                                                    |
| Makaninasiani pasinap yanna sete mo                                                                                                    |                                                                                                    |
|                                                                                                    |                                                                                                    |
|                                                                                                    |                                                                                                    |
| кнология предусматривает возможность создания производства, отвечающего соврания производства, отвечающего соврания производства.                                                | ременным производственным практикам и стандартам 🚯                                                                                            |
|                                                                                                    |                                                                                                    |
|                                                                                                    |                                                                                                    |
|                                                                                                    |                                                                                                    |
|                                                                                                    |                                                                                                    |
|                                                                                                    |                                                                                                    |
|                                                                                                    |                                                                                                    |
|                                                                                                    |                                                                                                    |
| йлы 🚯                                                                                                    |                                                                                                    |
|                                                                                                    |                                                                                                    |
|                                                                                                    |                                                                                                    |
| Нет загруженных файлов<br>Максимальный размер файла: 50.0 Мб                                                                                                    | Загрузить                                                                                                    |
| Makemaananan paamep quanta. 30.0 mo                                                                                                    |                                                                                                    |
|                                                                                                    |                                                                                                    |
|                                                                                                    |                                                                                                    |
| ижение негативного воздействия на окружающую среду, ресурсоэффективность и                                                                                                    | энергоэффективность современной технологии 🚯                                                                                                  |
|                                                                                                    |                                                                                                    |
|                                                                                                    |                                                                                                    |
|                                                                                                    |                                                                                                    |
|                                                                                                    |                                                                                                    |
|                                                                                                    |                                                                                                    |
|                                                                                                    |                                                                                                    |
|                                                                                                    |                                                                                                    |
|                                                                                                    |                                                                                                    |
| йлы <b>()</b>                                                                                                    |                                                                                                    |
| йлы 🚯                                                                                                    |                                                                                                    |
| ânu 🕐                                                                                                    |                                                                                                    |
| йлы <b>О</b><br>Нет заеруженных файлов<br>Максимальный позмел файлов                                                                                                    | Загруать                                                                                                    |
| йлы <b>()</b><br>Нет заврухенных файлов<br>Макомальный размер файла: 50.0 Мб                                                                                                    | Загруаль                                                                                                    |
| йлы <b>()</b><br>Нат загруженных файлов<br>Максимальный размер файла: 50.0 Мб                                                                                                    | Загруанть                                                                                                    |
| йлы 🕐<br>Нет заеруженных файлое<br>Максимальный размер файла: 50.0 Мб                                                                                                    | Загруаль                                                                                                    |
| йлы <b>О</b><br>Нет заерухенных файлое<br>Максмиальный размер файла: 50.0 Мб<br>НЫЕ ДОКУМЕНТЫ                                                                                    | Загруанть                                                                                                    |
| йлы 🕐<br>Нет завруженных файлов<br>Максимальный размер файла: 50.0 Мб<br>НЫЕ ДОКУМЕНТЫ                                                                                           | Загруанъ                                                                                                    |
| йлы 🚱<br>Нет заерухенных файлое<br>Максимальный размер файла: 50.0 Мб<br>НЫЕ ДОКУМЕНТЫ<br>Ф. Пля загохам долускаются файлы спедующих типов: off. doc. doc. nf. vis.              | Загрузить                                                                                                    |
| йлы <b>О</b><br>Нет заеруженных файлов<br>Максимальный размер файла: 50.0 M6<br>НЫЕ ДОКУМЕНТЫ<br>• Для загрузи допускаются файлы следующих типов: .pdf., doc., doc., .rtf, .sts, | Загрузить<br>                                                                                                    |
| йлы<br>Нет завруженных файлов<br>Максимальный размер файла: 50.0 Мб<br>НЫЕ ДОКУМЕНТЫ<br>В Для загрузии допускаются файлы следующих типов: .pdf, .doc, .docx, .rtf, .xts,         | Загруаль.                                                                                                    |
| алы  Алт завруженных файлое Максимальный размер файла: 50.0 Мб НЫЕ ДОКУМЕНТЫ Для загрузки допускаются файлы следующих типов: .pdf. doc docx, .rtfxis,                            | Загруаль<br>Хах                                                                                                    |
| йлы 🕜<br>Нет заеруженных файлов<br>Максимальный размер файла: 50.0 Мб<br>НЫЕ ДОКУМЕНТЫ<br>• Для загрузи допускаются файлы следующих типов: .pdf. docdoc., .rtfxis,               | Barpyartu<br>Xix                                                                                                    |

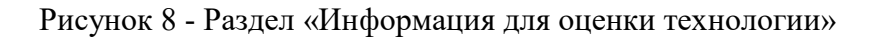

# **3.2 СОХРАНЕНИЕ КОНФИДЕНЦИАЛЬНОСТИ ПРИ ВЗАИМОДЕЙСТВИИ С ЭКСПЕРТОМ**

Обращаем внимание, что при указании информации в разделе «Информация для оценки технологии», а также в разделе «Информация о технологии» заявления в системе ГИСП, а также в прикрепляемых к заявлению (загружаемых в систему файлов: pdf., doc., docx., rtf., xls., xlsx с максимальным размером 50.0 M6) во избежание раскрытия информации о заявителе эксперту (предусмотренные п.9 ПП РФ №319) необходимо руководствоваться правилами сохранения конфиденциальности: Не использовать в указываемой информации идентификационные признаки: например наименование организации, ОГРН, ИНН, КПП, указание ФИО уполномоченных лиц, являющихся сотрудниками организации - заявителя, не использовать при загрузке бланки и печати или иные признаки, по которым можно однозначно идентифицировать заявителя, т.к. эксперт будет вынужден заявить самоотвод и отказаться от проведения экспертизы заявления (п.9 ПП РФ №319).

Подписание заявления ЭЦП не позволяет идентифицировать заявителя, т.к. эксперту отображается информация о факте подписания ЭЦП заявления или дополнительно направленной информации, но не доступна информация об ЭЦП, по которой можно однозначно идентифицировать Заявителя.

## **3.3 СОХРАНЕНИЕ ФОРМЫ И ЗАВЕРШЕНИЕ РЕДАКТИРОВАНИЯ** ЗАЯВЛЕНИЯ

После завершения заполнения всех обязательных полей формы заявления необходимо нажать на кнопку «Сохранить данные». При необходимости, пользователь может внести изменения в форму. По завершении внесения изменений необходимо повторно нажать кнопку «Сохранить данные» (п.1, Рисунок 9)

| Заявка |                            |
|--------|----------------------------|
|        | В разработке               |
|        | 2 Завершить редактирование |
|        | Сохранить данные           |
|        |                            |

#### Рисунок 9 – Сохранение формы заявления

Для завершения редактирования заявления, необходимо нажать на кнопку «Завершить редактирование» (п.2, Рисунок 9). Для последующего редактирования формы заявления, необходимо нажать кнопку «Вернуть на редактирование».

## 3.4 ПОДПИСАНИЕ ЗАЯВЛЕНИЯ ЭП

После завершения заполнение и редактирования формы заявления и с целью направления заявления в Минпромторг России необходимо подписать заявление ЭЦП. Для этого необходимо нажать на кнопку «Подписать» (Рисунок 10).

| Подготовлена<br>Подпись заявителя: Ожидает |
|--------------------------------------------|
| Вернуть на редактирование Подписать        |

Рисунок 10 – Кнопка подписи заявления ЭП

Для подписания электронной цифровой подписью на компьютере пользователя должны быть установлены СКЗИ КриптоПРО CSP и КриптоПРО ЭЦП Browser plug-in (<u>http://cryptopro.ru/products/cades/plugin/get\_2\_0</u>). После нажатия кнопки «Подписать» положительно ответьте на появляющиеся запросы (Рисунок 11)

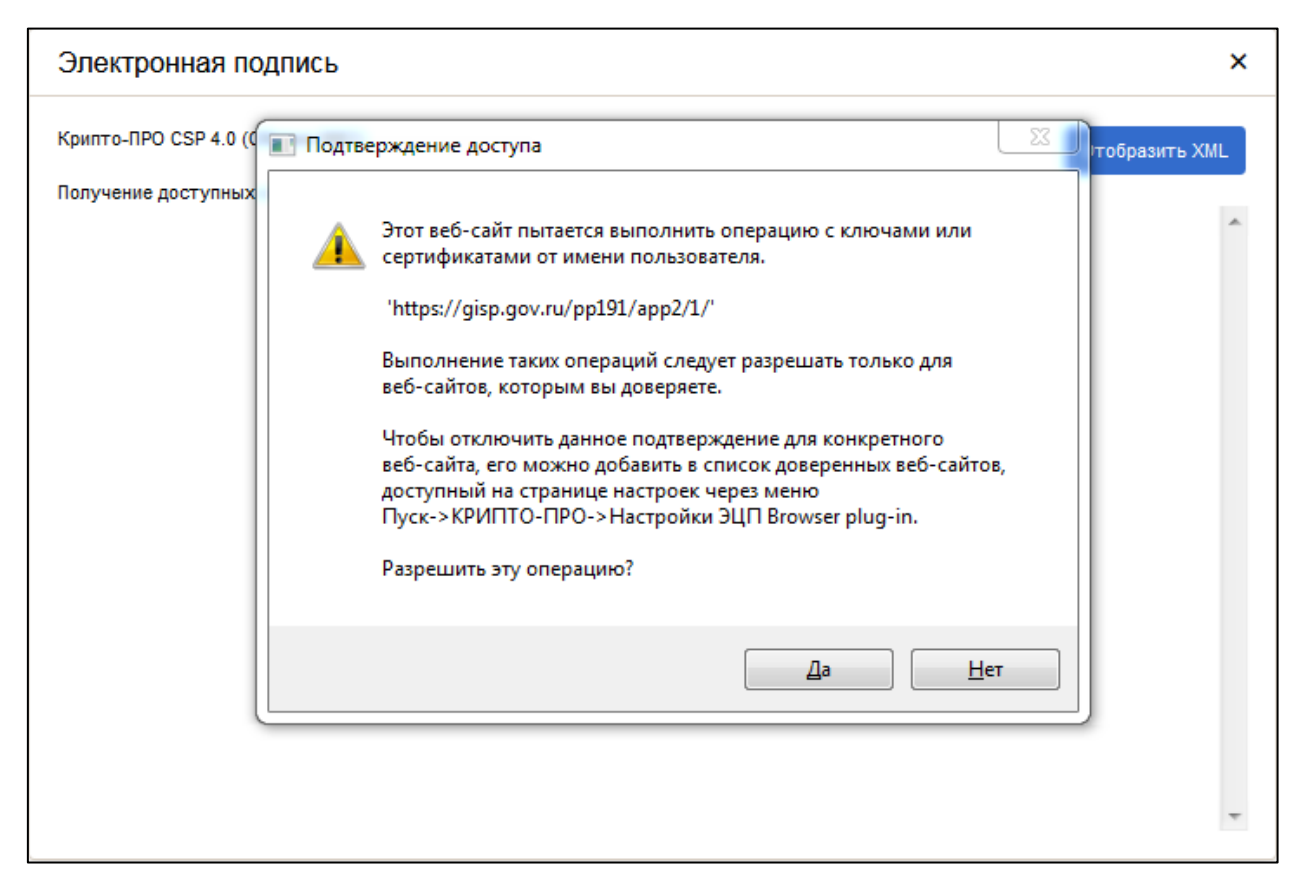

Рисунок 11 – Диалоговое окно подтверждения доступа

Выберите актуальный сертификат и нажмите «Подписать».

| Э        | лектронная подпись                                                                                                    | ×              |
|----------|----------------------------------------------------------------------------------------------------|----------------|
| Кр<br>До | рипто-ПРО CSP 4.0 (Сборка 9963)<br>оступные сертификаты (2):                                                                                                    | Отобразить XML |
| 1.       | Владелец: (Подробности)<br>Издатель: IBS CA1 (Подробности)<br>Действителен с 24.09.2019 по 23.09.2021<br>Отпечаток:                                                     | Подписать      |
| 2.       | Владелец: (Подробности)<br>Издатель: "Общество с ограниченной ответственностью ""Сертум-Про""" (Подробности)<br>Действителен с 21.05.2020 по 21.05.2021<br>Отпечаток: Е | Подписать      |

Рисунок 12 - Диалоговое окно электронной цифровой подписи

# 4 ПРЕДОСТАВЛЕНИЕ ДОПОЛНИТЕЛЬНОЙ ИНФОРМАЦИИ ДЛЯ ЭКСПЕРТИЗЫ

На этапе экспертизы поданного заявления, представитель экспертной организации может запросить дополнительные сведения для подготовки заключения и дальнейшего включения в Перечень современных технологий.

Для предоставления дополнительной информации, необходимо в реестре заявлений перейти к заявлению со статусом «Запрос дополнительных сведений» (Рисунок 13). Предоставление дополнительной информации должно быть осуществлено в течение 10 рабочих дней с момента получения уведомления о необходимости предоставить данную информацию. В случае непредставления дополнительной информации и/или по истечении 10 рабочих дней в экспертную организацию автоматически направляется уведомление об отказе предоставления дополнительных сведений.

| 14:46                     | идает Экспертизы       | ФЕДЕРАЛЬНОЕ ГОСУДАРСТВЕННОЕ БИДЖЕТНОЕ ОБРАЗОВАТЕЛЬНОЕ УЧРЕЖДЕНИЕ ВЫСШЕГО ОБРАЗОВАНИЯ "ИВАНОВСКИИ<br>ГОСУДАРСТВЕННЫЙ ЭНЕРГЕТИЧЕСКИЙ УНИВЕРСИТЕТ ИМЕНИ В И. ЛЕНИНА". | 1033700074430 | <b>Q</b> Просмотр |
|---------------------------|------------------------|----------------------------------------------------------------------------------------------------|---------------|-------------------|
| 07.05.2020, 3anp<br>14:49 | рос доп. сведений<br>І | ФЕДЕРАЛЬНОЕ ГОСУДАРСТВЕННОЕ БЮДЖЕТНОЕ ОБРАЗОВАТЕЛЬНОЕ УЧРЕЖДЕНИЕ ВЫСШЕГО ОБРАЗОВАНИЯ "ИВАНОВСКИЙ<br>ГОСУДАРСТВЕННЫЙ ЭНЕРГЕТИЧЕСКИЙ УНИВЕРСИТЕТ ИМЕНИ В И. ЛЕНИНА"  | 1033700074430 | <b>Q</b> Просмотр |

### Рисунок 13 – Реестр заявлений

Далее, необходимо заполнить поле «дополнительная информация». При необходимости можно прикрепить дополнительные файлы в поле «файл», указав наименование файла в соответствующем поле и нажать на иконку «сохранить».

|                                | В процессе               |
|--------------------------------|--------------------------|
|                                | Завершить редактирование |
|                                | Сохранить данные         |
|                                |                          |
| ЗАПРОС ДОПОЛНИТЕЛЬНЫХ СВЕДЕНИЙ |                          |

### Рисунок 14 – Направление дополнительной информации

После завершения ввода дополнительной информации необходимо сохранить внесенные сведения нажав кнопку «Сохранить данные» и «Завершить редактирование». Далее, Заявление необходимо подписать ЭП, руководствуясь п.3.4 настоящей инструкции.

## 5 ПРЕДСТАВЛЕНИЕ ВОЗРАЖЕНИЙ К РЕЗУЛЬТАТАМ ЭКСПЕРТИЗЫ

После прохождения экспертизы заявитель вправе в течение 5 рабочих дней представить возражение к результатам предварительной экспертизы. Для этого необходимо открыть заявление со статусом «Обратная связь от заявителя» (см. Рисунок 15).

| Заяв | Заявление Систем номер                      |                                   |         | й Информация о технологии                                                                                                    |                                           |                                                                                                    |                                                                                                    | Экспертное Обратная<br>заключение связь от<br>заявителя |           | Решение Департамента                                             |                                                             | Действия          |
|------|---------------------------------------------|-----------------------------------|---------|----------------------------------------------------------------------------------------------------|-------------------------------------------|----------------------------------------------------------------------------------------------------|----------------------------------------------------------------------------------------------------|---------------------------------------------------------|-----------|------------------------------------------------------------------|-------------------------------------------------------------|-------------------|
|      | ) Дата  <br>последн<br>изменения<br>статуса | Статус Троцесса                   | ' Номер | Код ОКВЭД2,<br>к которому<br>относится<br>технология                                                                                                    | Наименование<br>современной<br>технологии | Наименование<br>пролышленной<br>продукцик,<br>серийное<br>производство<br>которой должно<br>быть освоено в<br>результате<br>разработки и<br>внедрения или<br>внедрения или<br>внедрения<br>современной<br>современной | Код ОКПД2<br>промышленной<br>продукции,<br>серийное<br>производство<br>которой должно<br>быть осовено в<br>результате<br>разработи и<br>внадения или<br>внадения<br>современной<br>современной | Решение                                                 | Решение 🔻 | Включение в<br>Проект<br>перечия для<br>публичного<br>обсуждения | Включение в<br>предпожение по<br>перечно в<br>Правительство |                   |
| ۹    | ۹ 🖬                                         | (Bce) 🔹                           | Q       | (Bce) *                                                                                                    | Q                                         | Q                                                                                                    | (Bce) *                                                                                                    | (B *                                                    | (Bce) 🔹   | (Bce) *                                                          | (Bce) •                                                     |                   |
| 76   | 5 20.05.2020,<br>16:47                      | Обратная<br>связь от<br>заявителя | 10/2020 | [30.30.1]<br>Производство<br>силовых<br>установок и<br>двигателей для<br>летательных<br>аппаратов,<br>включая<br>космические;<br>наземных<br>тренажеров для<br>летного<br>состава; их<br>частей | 74builder                                 | 74bidr                                                                                                    | [30.30.1] Установки<br>силовые и двигатели<br>интательных или<br>космических<br>аппаратов, наземные<br>треньжеры для<br>летного состава, их<br>части                                           | Одобрить                                                |           |                                                                  |                                                             | <b>Q</b> Просмотр |

Рисунок 15 – Форма реестра заявлений

В открывшейся заявке, после ознакомления с результатами экспертизы (Рисунок 16),

|                                           |                                                                              | Номер                                                                      |  |
|-------------------------------------------|------------------------------------------------------------------------------|----------------------------------------------------------------------------|--|
| 07.05.2020                                |                                                                              | 876                                                                        |  |
| отивированное заключение экспе            | рта о возможности производства на основе современн                           | і технологии промышленной продукции, конкурентоспособной на мировом уровне |  |
| Заключение Эксперта мот                   | ивированное                                                                  |                                                                            |  |
|                                           |                                                                              |                                                                            |  |
|                                           |                                                                              |                                                                            |  |
|                                           |                                                                              |                                                                            |  |
|                                           |                                                                              |                                                                            |  |
|                                           |                                                                              |                                                                            |  |
|                                           | ЕНИИ ТЕХНОЛОГИИ К ПРИОРИТЕТАМ Н                                              |                                                                            |  |
| СВЕДЕНИЯ ОБ ОТНЕС                         | ЕНИИ ТЕХНОЛОГИИ К ПРИОРИТЕТАМ Н.                                             | УЧНО-ТЕХНОЛОГИЧЕСКОГО РАЗВИТИЯ РФ                                          |  |
| СВЕДЕНИЯ ОБ ОТНЕС                         | ЕНИИ ТЕХНОЛОГИИ К ПРИОРИТЕТАМ Н.<br>Обоснование                              | УЧНО-ТЕХНОЛОГИЧЕСКОГО РАЗВИТИЯ РФ                                          |  |
| СВЕДЕНИЯ ОБ ОТНЕС<br>Решение<br>Одобрить  | ЕНИИ ТЕХНОЛОГИИ К ПРИОРИТЕТАМ Н.<br>Обоснование<br>рекомендовано одобрить на | УЧНО-ТЕХНОЛОГИЧЕСКОГО РАЗВИТИЯ РФ<br>основании мотивированного обоснования |  |
| СВЕДЕНИЯ ОБ ОТНЕС<br>Решение<br>Одобрить  | ЕНИИ ТЕХНОЛОГИИ К ПРИОРИТЕТАМ Н.<br>Обоснование<br>рекомендовано одобрить на | УЧНО-ТЕХНОЛОГИЧЕСКОГО РАЗВИТИЯ РФ<br>основании мотивированного обоснования |  |
| СВЕДЕНИЯ ОБ ОТНЕС<br>Решение<br>Одобрить  | ЕНИИ ТЕХНОЛОГИИ К ПРИОРИТЕТАМ Н.<br>Обоснование<br>рекомендовано одобрить на | УЧНО-ТЕХНОЛОГИЧЕСКОГО РАЗВИТИЯ РФ<br>основании мотивированного обоснования |  |
| СВЕДЕНИЯ ОБ ОТНЕСІ<br>Решение<br>Одобрить | ЕНИИ ТЕХНОЛОГИИ К ПРИОРИТЕТАМ Н.<br>Обоснование<br>рекомендовано одобрить на | УЧНО-ТЕХНОЛОГИЧЕСКОГО РАЗВИТИЯ РФ<br>основании мотивированного обоснования |  |
| СВЕДЕНИЯ ОБ ОТНЕСТ<br>Ришение<br>Одобрить | ЕНИИ ТЕХНОЛОГИИ К ПРИОРИТЕТАМ Н.<br>Обоснования<br>рекомендовано одобрить на | УЧНО-ТЕХНОЛОГИЧЕСКОГО РАЗВИТИЯ РФ                                          |  |
| СВЕДЕНИЯ ОБ ОТНЕСС<br>Решение<br>Одобрить | ЕНИИ ТЕХНОЛОГИИ К ПРИОРИТЕТАМ Н.<br>Обоснование<br>рекомендовано одобрить на | УЧНО-ТЕХНОЛОГИЧЕСКОГО РАЗВИТИЯ РФ                                          |  |
| СВЕДЕНИЯ ОБ ОТНЕСС<br>Решение<br>Одобрить | ЕНИИ ТЕХНОЛОГИИ К ПРИОРИТЕТАМ Н.<br>Обоонование<br>рекомендовано одобрить на | УЧНО-ТЕХНОЛОГИЧЕСКОГО РАЗВИТИЯ РФ                                          |  |

### Рисунок 16 – Форма экспертного заключения

необходимо нажать кнопку «Согласиться» - в случае согласия с результатами экспертизы (Рисунок 17). В случае несогласия с результатами экспертизы и для представления возражений, необходимо нажать на кнопку «Возразить» (Рисунок 17).

Обращаем внимание, что в случае бездействия пользователя, по истечении 5 рабочих дней система автоматически направит заявление в ЭО со статусом «Согласие».

| Заявление |                                      |
|-----------|--------------------------------------|
|           | Подготовлена                         |
|           | Подпись заявителя: Подписана         |
|           | Подтверждена                         |
|           | Регистрация: Пройдена                |
|           | Экспертиза: Пройдена                 |
|           | Обратная связь от заявителя: Ожидает |
|           |                                      |
|           | Согласиться Возразить                |

Рисунок 17 - Кнопки согласия или возражения на результаты экспертизы

и в появившемся поле «Обратная связь» указать обоснование представления возражения к результатам экспертизы (Рисунок 18).

| Наименование документа             | Файл                          |                            |
|------------------------------------|-------------------------------|----------------------------|
| файл обоснование позиции Заявителя | Тестовый файл.docx<br>11.2 Кб | Удалить Сохранить Отменить |
| Кол-во: 0                          |                               |                            |
| омментарий                         |                               |                            |
|                                    |                               |                            |
|                                    |                               |                            |
|                                    |                               |                            |
|                                    |                               |                            |

Рисунок 18 – Форма возражений на проект экспертного заключения

По завершении нажать кнопку «Сохранить данные» и «Завершить редактирование» (Рисунок 19). Позиция заявителя по результатам экспертизы будет добавлена к форме заявления и направлена в ЭО и также доступна для представителя уполномоченного ФОИВ.

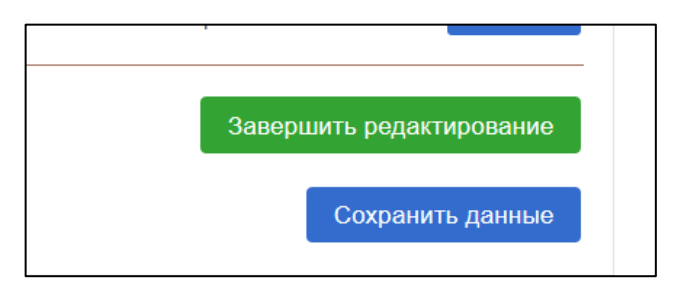

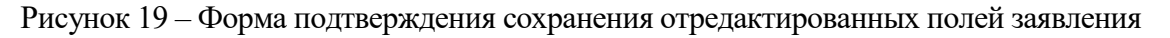

# 6 ФОРМИРОВАНИЕ ПРЕДЛОЖЕНИЙ ПУБЛИЧНОГО ОБСУЖДЕНИЯ ПРОЕКТА ПЕРЕЧНЯ СОВРЕМЕННЫХ ТЕХНОЛОГИЙ

Для формирования Предложений публичного обсуждения Проекта перечня современных технологий необходимо перейти в раздел «Публичные обсуждения Проекта перечня современных технологий» (см. Рисунок 20)

|           |                                            |                                                             |                                            |                                                                                                    |                                           |                                                                                                    |                                                                                                    |          |           |                                                                         |                                                             | <u></u>     |
|-----------|--------------------------------------------|-------------------------------------------------------------|--------------------------------------------|----------------------------------------------------------------------------------------------------|-------------------------------------------|----------------------------------------------------------------------------------------------------|----------------------------------------------------------------------------------------------------|----------|-----------|-------------------------------------------------------------------------|-------------------------------------------------------------|-------------|
| Заявление |                                            |                                                             | Системи Информация о технологии<br>номер s |                                                                                                    |                                           | Экспертное Обратная<br>заключение связь от<br>заявителя                                                                                                    | Решение Департамента                                                                                                    |          | Действия  |                                                                         |                                                             |             |
| ID        | Дата<br>последнего<br>изменения<br>статуса | Статус<br>процесса                                          | Номер                                      | Код ОКВЭД2, <b>Т</b><br>к которому<br>относится<br>технология                                                                                                    | Наименование<br>современной<br>технологии | Наименование<br>продукции,<br>серийное<br>процукции,<br>серийное<br>производство<br>которой должно<br>быть освоено в<br>результате<br>разработки и<br>внедрения или<br>внедрения<br>соответствующей<br>современной | Код ОКПД2<br>промышленной<br>продукции,<br>серийное<br>производство<br>которой должно<br>быть оссвено в<br>результате<br>результате<br>результате<br>совтенствующей<br>современной<br>технопогии | Решение  | Решение 🍸 | Включение в Троект<br>Проект<br>перечия для<br>публичного<br>обсуждения | Включение в<br>предложение по<br>перечню в<br>Правительство |             |
| L.        | ۹ 🖬                                        | (Bce) 🔹                                                     | Q                                          | (Bce) 🔹                                                                                                    | Q 318                                     | Q                                                                                                    | (Bce) •                                                                                                    | (B 👻     | (Bce) 🔹   | (Bce) 🔹                                                                 | (Bce) 🔹                                                     |             |
| 318       | 18.05.2020,<br>12:43                       | Включение в<br>предложение<br>по перечню в<br>Правительство | 39/2020                                    | [30.30.1]<br>Производство<br>силовых<br>установок и<br>двигателей для<br>летательных<br>аппаратов,<br>включая<br>космические;<br>наземных<br>тренажеров для<br>летного состава;<br>их частей | 318lech                                   | 318                                                                                                    | [30.30.1] Установки<br>силовые и двигатели<br>легательных или<br>космических<br>аппаратов, наземные<br>тренажеры для<br>летного состава, их<br>части                                             | Одобрить | Согласие  | Включить                                                                |                                                             | Ф. Просмотр |

Рисунок 20 - Предварительный Проект перечня современных технологий

Для подачи предложения необходимо нажать на кнопку «Дать Ваши предложения» у соответствующего заявления (см. Рисунок 21)

|   | Экспертное<br>заключение | Обратная<br>связь от<br>заявителя | Решение Департам                                                 | ента                                                        | Действия                |
|---|--------------------------|-----------------------------------|------------------------------------------------------------------|-------------------------------------------------------------|-------------------------|
| T | Решение                  | Решение 🝸                         | Включение в<br>Проект<br>перечня для<br>публичного<br>обсуждения | Включение в<br>предложение по<br>перечню в<br>Правительство |                         |
| - | (B •                     | (Bce) 🔹                           | (Bce) -                                                          | (Bce) •                                                     |                         |
| 1 | Одобрить                 | Согласие                          | Включить                                                         |                                                             | <b>Q</b> Просмотр       |
| e |                          |                                   |                                                                  |                                                             | м Дать Ваши предложения |
|   |                          |                                   |                                                                  |                                                             |                         |

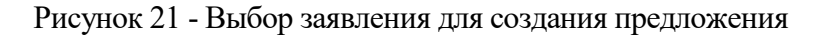

и в открывшейся форме нажать на копку «Создать» и заполнить поле «предложение», при необходимости можно прикрепить дополнительные файлы с обоснованием предложения в поле «Иные документы». По завершении формирования предложения необходимо нажать на кнопку «Сохранить данные» - для сохранения данных и возможности последующего редактирования, «Завершить редактирование» - для завершения редактирования и публикации предложения (Рисунок 22).

|                          | В разрабо                |
|--------------------------|--------------------------|
|                          |                          |
| История                  | Завершить редактирование |
|                          | Сохранить данные         |
| ЗАЯВЛЕНИЕ ДЛЯ ОБСУЖДЕНИЯ |                          |
| Заявление                |                          |
| 318                      |                          |
|                          |                          |

Рисунок 22 - Завершение редактирования предложения

# 7 ТЕХНИЧЕСКАЯ ПОДДЕРЖКА ПОЛЬЗОВАТЕЛЕЙ ГИСП

Вопросы по работе портала ГИСП (Техническая поддержка) направлять:

- 1) Служба технической поддержки ГИСП: e-mail: <u>support@gisp.gov.ru</u> тел.: +7 (495) 120-46-54
- 2) Раздел самостоятельного поиска решений: <u>https://gisp.gov.ru/faq/</u>